別紙1

◇家庭の無線 LAN ネットワーク(Wi-Fi)への接続の仕方(例) 1. デスクトップ下部にあるタスクトレイ内のネットワーク設定をクリック

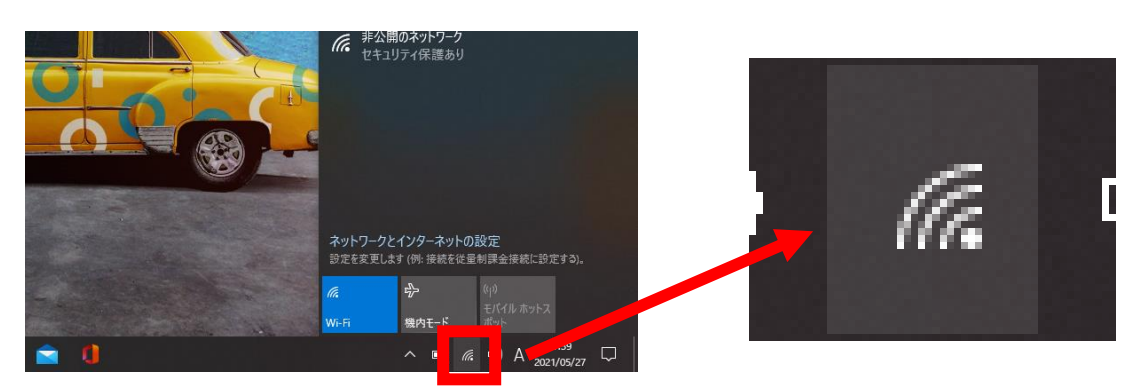

2. 一覧に表示されたご家庭のネットワーク名 (SSID) をクリックして接続をクリック

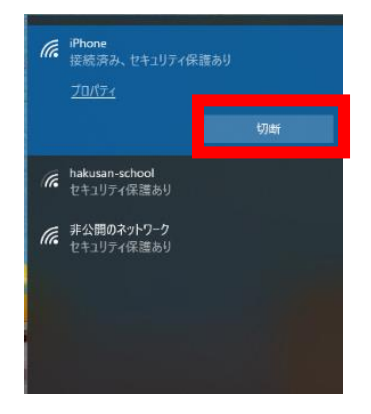

3. ネットワークセキュリティーキー(お使いの無線 LAN の説明書等をご確認ください)を入力して次へをクリック

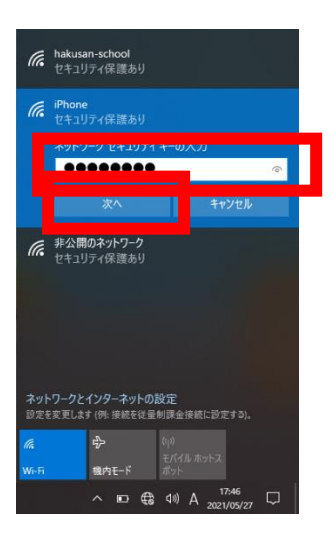

4.「ネットワーク上の PC やデバイスがこの PC を検出できるようにしますか」の質問が 出るので、安全な回線であれば「はい」をクリック(基本的には「いいえ」をクリック) 接続の完了です。

| <ul> <li>hakusan-school</li> <li>接続済み、セキュリティ保護あり</li> </ul>           |                                                    |              |  |     |               |   |                |             |   |
|-----------------------------------------------------------------------|----------------------------------------------------|--------------|--|-----|---------------|---|----------------|-------------|---|
| (î.                                                                   | iPhone<br>セキュリティ保護あり                               |              |  |     |               |   |                |             |   |
|                                                                       | このネットワーク上の他の PC やデバイスが、この PC<br>を検出できるようにしますか?<br> |              |  |     |               |   |                |             |   |
| この機能は、ホーム ネットワークと社内ネットワークで<br>オンにして、パブリック ネットワークではオフにすることを<br>お勧めします。 |                                                    |              |  |     |               |   |                |             |   |
|                                                                       |                                                    |              |  |     |               |   |                |             |   |
| #公開のネットワーク<br>セキュリティ保護あり                                              |                                                    |              |  |     |               |   |                |             |   |
| ネットワークとインターネットの設定<br>設定を変更します (例: 接続を従量制課金接続に設定する)。                   |                                                    |              |  |     |               |   |                |             |   |
| <i>(</i> .,                                                           |                                                    | т <u>)</u> - |  |     |               |   |                |             |   |
| VVI-FI                                                                |                                                    |              |  | (i. | <b>√</b> 1916 | ∞ | 17:-<br>2021/0 | 48<br>05/27 | ₽ |

Wi-Fi や SIM カード等の通信料については、ご家庭でのご負担となりますことをご了承く ださい。

◇接続確認の仕方

インターネットブラウザーを開き、サイトが表示されれば接続は完了です。